passo a para configurar SSH

passo 1 - acesse no seu terminal pode ser pelo terminal do vscode

passo 2 - ssh-keygen

enter enter... até o final

deve aparecer uma imagem assim no terminal

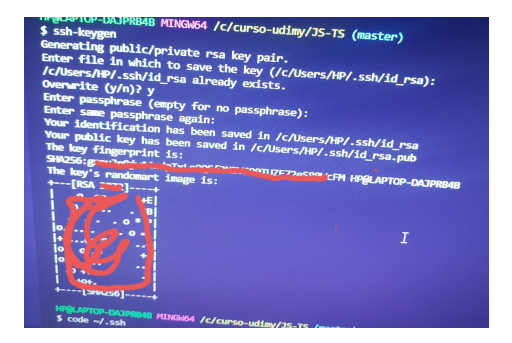

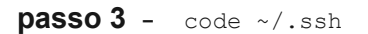

este comando vai abrir o vscode clique na chave e copie tudo

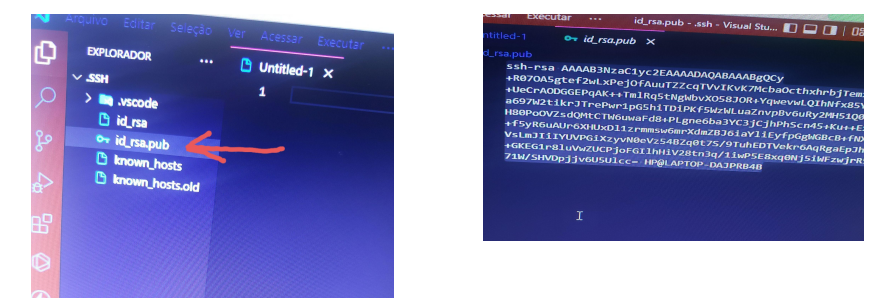

passo 4 - agora vai para o github https://github.com façao o seu login e senha

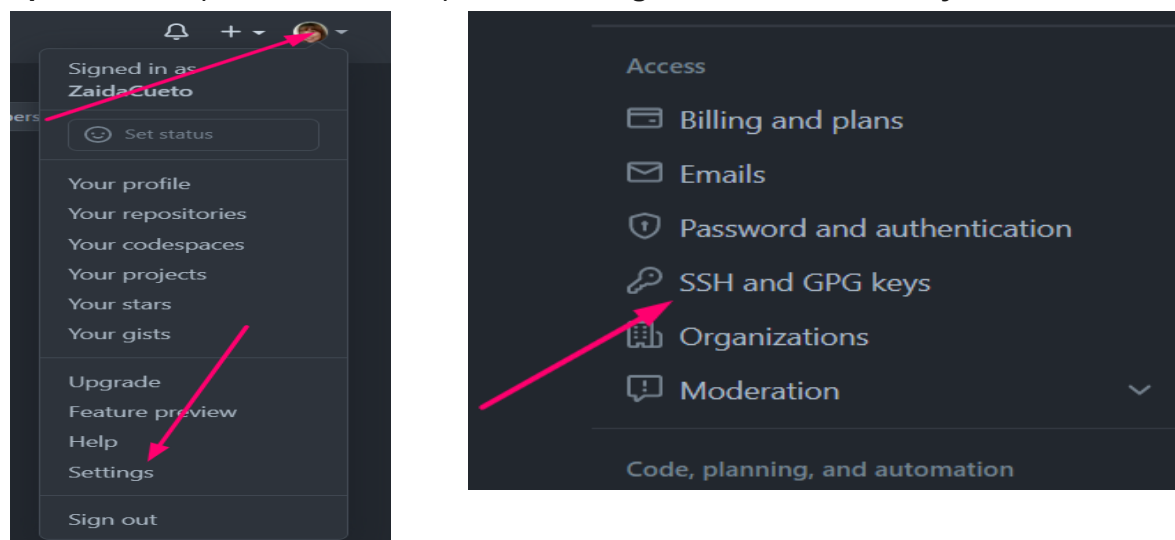

passo 5 - clique na foto do seu perfil -> Settings -> SSH ans GPG keys

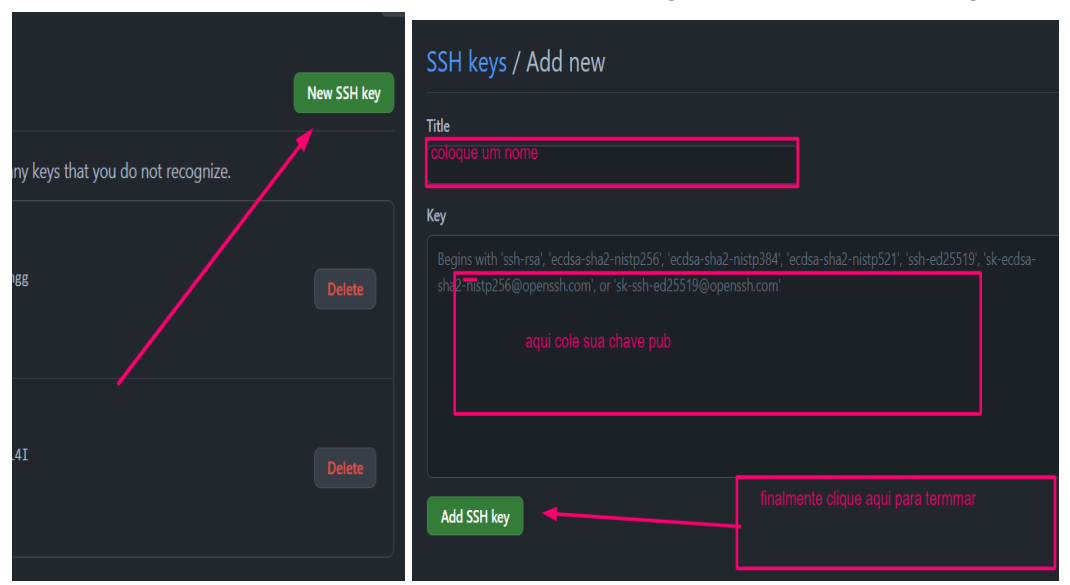

-> New SSH Key -> Add SSh Key pronto agora seu ssh está configurado

Vamos testar se está funcionando ?

crie um repositório no github

abra um projeto e cole os seguintes comandos no seu terminal

```
git init
git commit -m "first commit"
git branch -M master
git remote add origin git@github.com:aqui seu repositorio.git
git push -u origin master
```

esses codigos aparece quando você cria um repositório

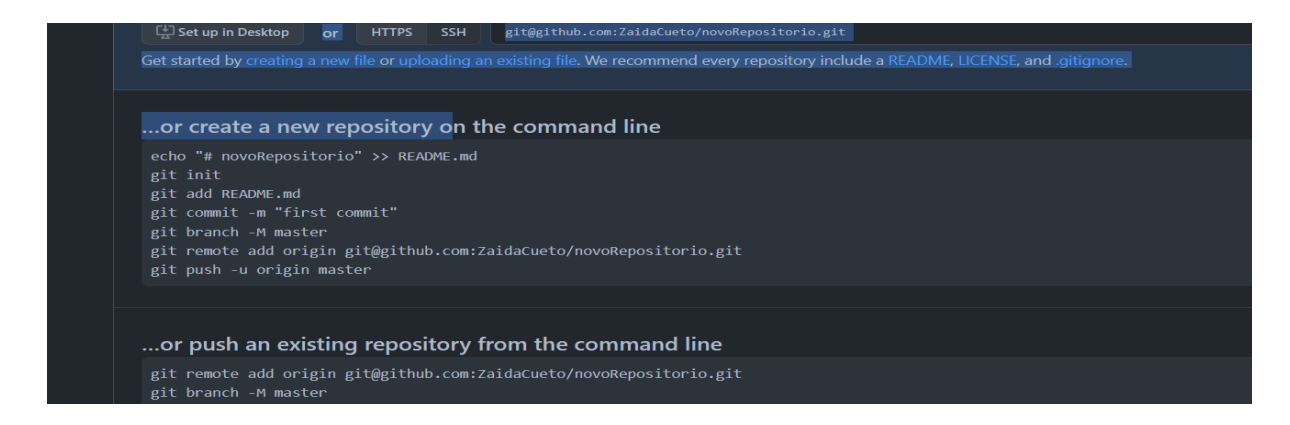

Vamos nos conectar no linkedin e no github https://www.linkedin.com/in/zaidacuetoa/ https://github.com/ZaidaCueto